Создание канала на видеохостинге YouTube, размещение учебного контента

1. Регистрация на видеохостинге YouTube - Ввести в поисковой строке браузера YouTube педвижимость еще Яндекс YouTube Найти X браузер «YouTube» — видеохостинг youtube.com 🥑 Перейти на страницу видеохостинга, вверху справа найти Войти YouTube Θ → C 
 voutube.com ☆ 8  $\equiv$ **VouTube** RU Введите запрос .... \rm войти Главная 🕨 YouTube Premium \$ В тренде Семейная подписка: YouTube и Подписки YouTube Music без рекламы для шести аккаунтов. Выбрать Создать аккаунт Google Вход Перейдите на YouTube Телефон или адрес эл. почты Забыли адрес эл. почты? Работаете на чужом компьютере? Включите гостевой режим. Подробнее оздать аккаунт Заполнить поля регистрационной формы Google Google Создайте аккаунт Google Подтвердите адрес Перейдите на YouTube электронной почты Иванова Дарья Введите код подтверждения, отправленный на адрес lyudmila.shutkova@mail.ru. Если письма нет во trukonf@yandex.ru Вам нужно будет подтвердить, что это ваш адрес электронной входящих, проверьте папку "Спам" Ввелите кол Создать вместо этого адрес электронной почты в Gmai 441832 нодтверди Пароль Один аккаунт – для всех Ì сервисов Google Неверный код. Повторите попытку Назад Подтверд Google Добро пожаловать в Google Iyudmila.shutkova@mail.ru Номер телефона (необязательно) номер телефона не виден другим пользователям. Он льзуется только для защиты аккаунта. День 12 Октябрь 👻 1974 Дата рождения ДРУГИЕ ВАРИАНТЫ Женский Ваша личная информация

Отмена

Принимаю

конфиденциальна и зашишена.

🕑 войти

X

## Канал создан!!! 2. Загрузка видео на канал YouTube

| Ш       Ш       Дарья Иванова         Јуиdmila.shutkova@mail.ru       Управление аккаунтом Google                                                                                                    |                                                                                             | <u>+</u>                                                                                                    |
|----------------------------------------------------------------------------------------------------|---------------------------------------------------------------------------------------------|----------------------------------------------------------------------------------------------------|
| 🕒 Мой канал                                                                                                    | Загрузите свое первое видео                                                                 | Перетаците файлы сюла или нажмите кнопку ниже утобы выбра                                                            |
| Платные подписки                                                                                                    | Здесь будут собраны видео, которые вы загрузите.                                            | перетаците фаилы сюда или пажиите кнопку пиже, чтобы выора<br>Пока вы не опубликуете видео, доступ к ним будет огран |
| 🔹 Творческая студия YouTube                                                                                                    | добавить видео                                                                              | ВЫБРАТЬ ФАЙЛЫ                                                                                                    |
| Сменить аккаунт >                                                                                                    | · ·                                                                                         | $\rightarrow$                                                                                                    |
|                                                                                                    |                                                                                             |                                                                                                    |
| Има<br>Видаео<br>Видаео<br>Видаео<br>Видаео<br>Видаео<br>Видаео<br>Видаео<br>Видаео<br>Видаео<br>Видаео<br>Видаео<br>Видаео<br>Видаеосанка; разреской<br>Видаеосанка; разреской |                                                                                             | иторию (для детей)                                                                                                   |
|                                                                                                    |                                                                                             | 4                                                                                                    |
| <ul> <li>Обработка завершена</li> <li>Осталитити то то то то то то то то то то то то то</li></ul>                                                                                                    |                                                                                             | J                                                                                                    |
| заполнить параметр                                                                                                    | ы доступа                                                                                   |                                                                                                    |
| Параметры доступа<br>Укажите, когда вы хотите опубликовать видео и кто сможет его си                                                                                                    | тотреть.                                                                                    |                                                                                                    |
| <ul> <li>Сохранить или опубликовать Выберите вариант доступа к видео: открытый, по ссылке отраниченный Ограниченный доступ Видео доступно только вам и выбранным вами поле Доступ по ссылке Ролик доступен только по ссылке Открытый доступ Видео доступно всем пользователям Провести премьеру сейчас Э</li> <li>Запланировать публикации</li> <li>Выберите дату публикации видео.</li> </ul>                                                                                                    | или<br>зователям<br>Березы природа лето<br>Ссылка на видео:<br>https://youtu.be/TaUIIMJbX11 |                                                                                                    |
| о Обработка завершена                                                                                                    | НАЗАД СОХРАНИТЬ                                                                             |                                                                                                    |
|                                                                                                    |                                                                                             | NAMELIAA MAATA                                                                                                    |

Скопировать ссылку на видео и вставить в нужное место

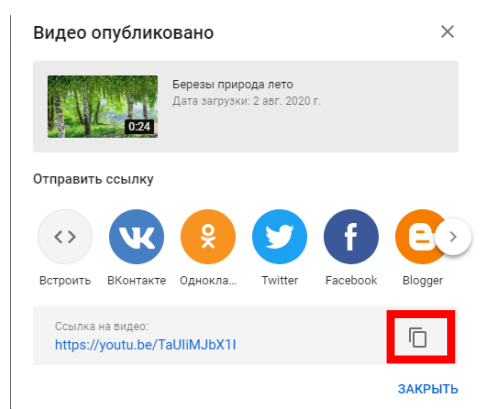

## Видео загружено на канал!!!

| =   | Studio                            | Q. Введите запрос                      |                                       |                           |                 | ?                    | создать Д    |
|-----|-----------------------------------|----------------------------------------|---------------------------------------|---------------------------|-----------------|----------------------|--------------|
|     | Д                                 | Видео на канале<br>Загрузки Трансляции |                                       |                           |                 |                      |              |
|     | <b>Ваш канал</b><br>Дарья Иванова | - Фильтр                               |                                       |                           |                 |                      |              |
|     |                                   | Видео                                  | Параметры доступа Огр                 | раничения Дата 🗸          | Просмотры       | Комментарии          | % "Нравится" |
|     | Главная                           | Березы природа лето                    | <ul> <li>Доступ по ссы Вид</li> </ul> | идео для детей 2 авг. 202 | Dr. 0           | 0                    | -            |
|     | Видео                             | Добавьте описание                      |                                       | Загружено                 |                 |                      |              |
| ≡,  | Плейлисты                         |                                        |                                       | Строк на ст               | ранице: 30 🔻 1- | 1 из 1 <b>  &lt;</b> | < > >        |
| ıl. | Аналитика                         |                                        |                                       |                           |                 |                      |              |